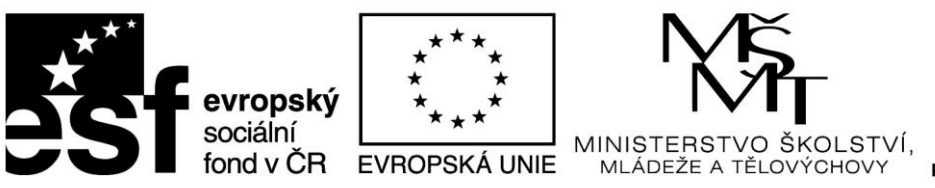

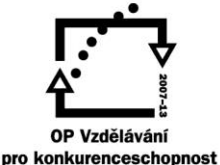

## TÉMA 4 ODHAD STŘEDNÍ HODNOTY POMOCÍ TRANSFORMACE

## CO BYSTE MĚLI PO PROSTUDOVÁNÍ TOHOTO TÉMATU UMĚT

- 1. Proč je nutné v některých případech použít odhad střední hodnoty pomocí nelineární transformace
- 2. Podstata (princip) transformace
- 3. Obecné vlastnosti transformační funkce
- 4. Druhy transformací (především logaritmická a Box Coxova), vhodnost jejich použití a vlastnosti (význam parametru  $\lambda$  u Box Coxovy transfomace)
- 5. Praktický výpočet průměru pomocí Box Coxovy transformace ve Statistice a v Excelu

#### **OSNOVA**

- 1. Teorie stanovení odhadu střední hodnoty pomocí transformace
- 2. Druhy transformací a jejich vlastnosti
- 3. Výpočet ve Statistice a v Excelu
- 4. Interpretace výsledků

## **TEORIE TRANSFORMAČNÍCH ODHADŮ**

Viz skripta

http://user.mendelu.cz/drapela/Statisticke\_metody/teorie%20text%20II.pdf

teorie text II, str. 29 - 33

Viz prezentace <u>http://user.mendelu.cz/drapela/Statisticke\_metody/Prezentace/zakladni/</u> zde prezentace **EDA.ppt od snímku 37 dále** 

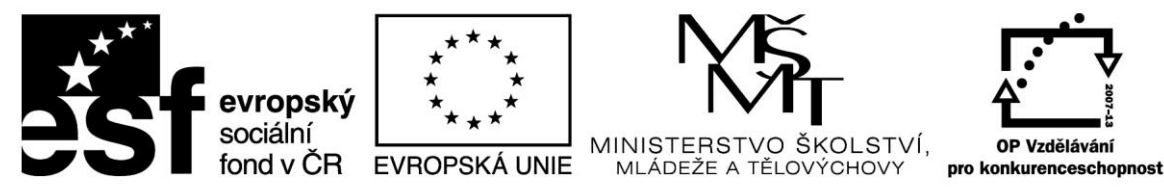

### PŘÍKLAD VÝPOČTU

Tento typ odhadu parametru ZS se používá tehdy, pokud je rozdělení dat výrazně nesouměrné a (zpravidla) s výraznými extrémními hodnotami, které ale nemůžeme ze souboru vyřadit.

Postup se skládá ze dvou etap:

1) ve Statistice si spočítáme transformační konstantu lambda a transformovaná data

2) v Excelu spočítáme retransformovanou střední hodnotu včetně intervalového odhadu

#### PŘÍKLAD 1

K výpočtu využijeme proměnnou "Studny", která je výrazně levostranná a s extrémními hodnotami.

Proměnná "Studny" je součástí souboru "odhadyEDA1" zde:

 $\underline{http://user.mendelu.cz/drapela/Statisticke\_metody/Data\_do\_cviceni/Statistica/odhadyEDA1.st}{\underline{a}}$ 

Po otevření souboru vybereme položku v hlavním menu "Data" a dále postupujeme podle obrázků.

| STATISTICA Cz - [Data: odhadyEDA1 (5s krát 1007)]                                                        |                                                            |             |                |              |                |       |          |          |       |        |         |      |         |           |             |  |
|----------------------------------------------------------------------------------------------------|------------------------------------------------------------|-------------|----------------|--------------|----------------|-------|----------|----------|-------|--------|---------|------|---------|-----------|-------------|--|
| Soubor Upravit Zobrazit Vložit Formát Statistiky Datamining Grafy Nástroje Data Okno Nápovéda Enterprise |                                                            |             |                |              |                |       |          |          |       |        |         |      |         |           |             |  |
| D 🖻 📮                                                                                                    | 🗅 😂 🔚 🔁 🙆 这 🕺 🖻 🔍 🍼 🖘 🏘 Přídat do sešitu 🝷 Přídat do proto |             |                |              |                |       |          |          |       |        |         |      |         |           |             |  |
| Times New                                                                                                | Roman                                                      | -           | 10 - B         | сп           |                | A 194 | ð - 🖬    | 8        | Vyber | eme no | oložku  | Data | měnné 🔻 | Přínady - | <b>RX</b> - |  |
|                                                                                                    |                                                            |             |                |              |                |       | <u> </u> |          |       | enne p | JIOLINA | Duiu |         | mpouy     | 1XXX        |  |
|                                                                                                    | 1<br>tloušťky                                              | 2<br>studny | 3<br>letokruhy | 4<br>kadmium | 5<br>ovzduší   |       |          |          |       |        |         |      |         |           |             |  |
| N 1                                                                                                    | 42,9                                                       | 32          | 2,1            | 0,08         | 4,61           |       |          |          |       |        |         |      |         |           |             |  |
| 13 2                                                                                                    | 36,1                                                       | 75          | 2,8            | 0,018        | 3,80           |       |          |          |       |        |         |      |         |           |             |  |
| 3                                                                                                    | 46,7                                                       | 16          | 2,5            | 0,015        | 10,53          |       |          | <u> </u> |       |        |         |      |         |           |             |  |
| 4                                                                                                    | 53,9                                                       | 99          | 3,3            | 0,052        | 34,40          |       |          |          |       |        |         |      |         |           |             |  |
| 5                                                                                                    | 53,4                                                       | 80          | 3,3            | 0,08         | 31,48          |       |          |          |       |        |         |      |         |           |             |  |
| 6                                                                                                    | 57,1                                                       | 78          | 1,9            | 0,02         | 109,58         |       |          |          |       |        |         |      |         |           |             |  |
| 7                                                                                                    | 29,7                                                       | 28          | 3,1            | 0,036        | 16,34          |       |          |          |       |        |         |      |         |           |             |  |
| 8                                                                                                    | 43,4                                                       | 29          | 2,5            | 0,013        | 0,50           |       |          |          |       |        |         |      |         |           |             |  |
| 9                                                                                                    | 52,7                                                       | 170         | 2,6            | 0,032        | 13,07          |       |          |          |       |        |         |      |         |           |             |  |
| 10                                                                                                    | 37,4                                                       | 86          | 3,2            | 0,06         | 18,31          |       |          |          |       |        |         |      |         |           |             |  |
| 11                                                                                                    | 40,2                                                       | 80          | 3,8            | 0,07         | 22,39          |       |          |          |       |        |         |      |         |           |             |  |
| 12                                                                                                    | 33,2                                                       | 81          | 2,9            | 0,019        | 23,30          |       |          |          |       |        |         |      |         |           |             |  |
| 13                                                                                                    | 32,1                                                       | 26          | 4,6            | 0,015        | 27,90          |       |          |          |       |        |         |      |         |           |             |  |
| 14                                                                                                    | 38,2                                                       | 1/0         | 2,0            | 0,055        | 8,10           |       |          |          |       |        |         |      |         |           |             |  |
| 15                                                                                                    | 39,6                                                       | 81          | 3,0            | 0,015        | 9,29           |       |          |          |       |        |         |      |         |           |             |  |
| 10                                                                                                    | 30,2                                                       | 190         | 3,1            | 0,01         | 33,/8          |       |          |          |       |        |         |      |         |           |             |  |
| 17                                                                                                    | 42.2                                                       | 235         | 4,5            | 0,01         | 11,90          |       |          |          |       |        |         |      |         |           |             |  |
| 10                                                                                                    | 42,2                                                       | 30          | 3,2            | 0,033        | 44,84          |       |          |          |       |        |         |      |         |           |             |  |
| 20                                                                                                    | 42,5                                                       | 60          | 2,7            | 0,032        | £4,47<br>81.20 |       |          |          |       |        |         |      |         |           |             |  |
| 20                                                                                                    | 42,4                                                       | 70          | 3.6            | 0,011        | 38.46          |       |          |          |       |        |         |      |         |           |             |  |
| 21                                                                                                    | 42,7                                                       | 105         | 2.2            | 0,022        | 22,42          |       |          |          |       |        |         |      |         |           |             |  |
| 23                                                                                                    | 54.4                                                       | 63          | 4.3            | 0.06         | 22,42          |       |          |          |       |        |         |      |         |           |             |  |
| 24                                                                                                    | 44.4                                                       | 38          | 4.6            | 0.02         |                |       |          |          |       |        |         |      |         |           |             |  |
| 25                                                                                                    | 43.7                                                       | 85          | 4.6            | 0.009        |                |       |          |          |       |        |         |      |         |           |             |  |
| 26                                                                                                    | 41.4                                                       | 95          | 4.1            | 0.005        |                |       |          |          |       |        |         |      |         |           |             |  |
| 27                                                                                                    | 58.8                                                       | 54          | 4.8            | 0.027        |                |       |          |          |       |        |         |      |         |           |             |  |
| 28                                                                                                    | 51.1                                                       | 89          | 3.8            | 0.055        |                |       |          |          |       |        |         |      |         |           |             |  |
| 29                                                                                                    | 61,6                                                       | 65          | 4,1            |              |                |       |          |          |       |        |         |      |         |           |             |  |
| 30                                                                                                    | 40,4                                                       | 15          | 2,1            |              |                |       |          |          |       |        |         |      |         |           |             |  |
| 31                                                                                                    | 56,6                                                       | 100         | 2,0            |              |                |       |          |          |       |        |         |      |         |           |             |  |
| 32                                                                                                    | 33,7                                                       | 180         | 2,0            |              |                |       |          |          |       |        |         |      |         |           |             |  |
| 33                                                                                                    | 48,8                                                       | 145         | 1,9            |              |                |       |          |          |       |        |         |      |         |           |             |  |
| 34                                                                                                    | 51,3                                                       | 78          | 3,9            |              |                |       |          |          |       |        |         |      |         |           |             |  |
| 35                                                                                                    | 58,4                                                       | 77          | 2,0            |              |                |       |          |          |       |        |         |      |         |           |             |  |
| 36                                                                                                    | 44,4                                                       | 85          | 4,2            |              |                |       |          |          |       |        |         |      |         |           |             |  |
| 37                                                                                                    | 41,3                                                       | 38          | 3,8            |              |                |       |          |          |       |        |         |      |         |           |             |  |
| 38                                                                                                    | 49,7                                                       | 76          | 3,7            |              |                |       |          |          |       |        |         |      |         |           |             |  |
| 39                                                                                                    | 42,3                                                       | 155         |                |              |                |       |          |          |       |        |         |      |         |           |             |  |
| 40                                                                                                    | 50,3                                                       | 220         |                |              |                |       |          |          |       |        |         |      |         |           |             |  |
| 41                                                                                                    | 34,9                                                       | 58          |                |              |                |       |          |          |       |        |         |      |         |           |             |  |
| 42                                                                                                    | 39.1                                                       | 23          |                |              |                |       |          |          |       |        |         |      |         |           |             |  |

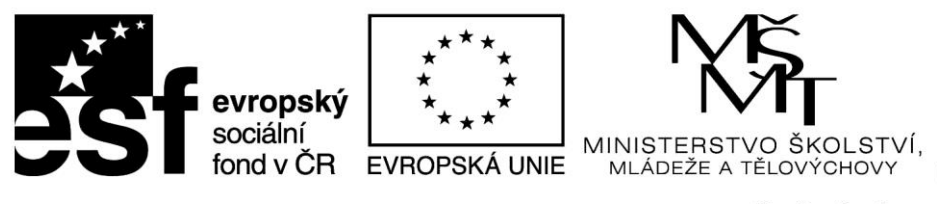

A STATISTICA CT.

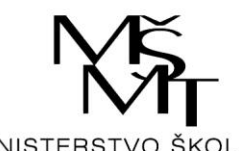

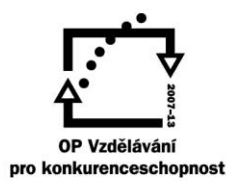

| mes New | Roman     | -      | 10 👻 🖪    | IU      |         | ₫ 4- | 🖄 r 💽 r 🚫 |        | né • Případy • 🔯 🔤                            |
|---------|-----------|--------|-----------|---------|---------|------|-----------|--------|-----------------------------------------------|
|         | 1         | 2      | 3         | 4       | 5       |      |           |        | <u>T</u> ransponovat                          |
|         | tloušť ky | studny | letokruhy | kadmium | ovzduší |      |           |        | Sloučit                                       |
| 1       | 42.0      | 32     | 21        | 0.08    | 4.61    |      |           |        | Podmnožina                                    |
| 2       | 36.1      | 75     | 2.8       | 0.018   | 3.80    |      |           |        | Náhodné vzorkování                            |
| 3       | 46.7      | 16     | 2.5       | 0.015   | 10.53   |      |           |        | Filtrování dat/překódování •                  |
| 4       | 53.9      | 99     | 3.3       | 0.052   | 34.40   |      |           |        | STATISTICA Extract, Transform, and Load (ETL) |
| 5       | 53,4      | 80     | 3,3       | 0,08    | 31,48   |      |           | A 1    | C                                             |
| 6       | 57.1      | 78     | 1.9       | 0.02    | 109,58  |      |           | Z+     | Sgtridit                                      |
| 7       | 29,7      | 28     | 3,1       | 0,036   | 16,34   |      |           |        | Automatický filtr                             |
| 8       | 43,4      | 29     | 2,5       | 0,013   | 0,50    |      |           |        | Qvěřít data •                                 |
| 9       | 52.7      | 170    | 2.6       | 0.032   | 13.07   |      |           |        | Specifikace proménné                          |
| 10      | 37,4      | 86     | 3,2       | 0,06    | 18,31   |      |           |        | Specifikace všech proměnných                  |
| 11      | 40,2      | 80     | 3,8       | 0,07    | 22,39   |      |           |        | opecinkace vieco promennych                   |
| 12      | 33,2      | 81     | 2,9       | 0,019   | 23,36   |      |           | 0      | spravce skupin                                |
| 13      | 32,1      | 26     | 4,6       | 0,015   | 27,90   |      |           | $\geq$ | Editor testových popisků                      |
| 14      | 38,2      | 170    | 2,6       | 0,055   | 8,10    |      |           |        | Správce jmen případů                          |
| 15      | 39,6      | 81     | 3,0       | 0,015   | 9,29    |      |           |        | Proměnné                                      |
| 16      | 30,2      | 190    | 3,1       | 0,01    | 33,78   |      |           |        | Pönady                                        |
| 17      | 41        | 235    | 4,5       | 0,01    | 11,90   |      |           |        | - inpguy                                      |
| 18      | 42,2      | 30     | 3,2       | 0,033   | 44,84   |      |           | 24=?   | Výrazy pro dávkovou transformaci              |
| 19      | 45,9      | 19     | 2,7       | 0,032   | 24,49   |      |           | 8:?    | Přepočítat výrazy tabulky Shift+F9            |
| 20      | 42,4      | 69     | 2,1       | 0,011   | 81,30   |      |           |        | Pořadí hodnot                                 |
| 21      | 42,7      | 79     | 3,6       | 0,115   | 38,46   |      |           |        | Překódovat                                    |
| 22      | 42,4      | 105    | 2,2       | 0,033   | 22,42   |      |           |        | Posupout proménné                             |
| 23      | 54,4      | 63     | 4,3       | 0,06    |         |      |           |        | Chandradian at                                |
| 24      | 44,4      | 38     | 4,6       | 0,02    |         |      |           |        | Standardigovat                                |
| 25      | 43,7      | 85     | 4,6       | 0,009   |         |      |           |        | Datove operace Ctri+Snift+O                   |
| 26      | 41,4      | 95     | 4,1       | 0,005   |         |      |           |        | Preskupovani                                  |
| 27      | 58,8      | 54     | 4,8       | 0,027   |         |      |           |        | Zdroj náhodných čísel                         |
| 28      | 51,1      | 89     | 3,8       | 0,055   |         |      |           | 200    | Box-Coxova transformace                       |
| 29      | 61,6      | 65     | 4,1       |         |         |      |           |        | 7/st TV 1 D C                                 |
| 30      | 40,4      | 15     | 2,1       |         |         |      |           |        | Vybereme položku Box-Coxova                   |
| 31      | 56,6      | 100    | 2,0       |         |         |      |           |        | transformace                                  |
| 32      | 33,7      | 180    | 2,0       |         |         |      |           |        | amoreannee                                    |
| 33      | 48,8      | 145    | 1,9       |         |         |      |           |        |                                               |
| 34      | 51,3      | /8     | 3,9       |         |         |      |           |        |                                               |
| 35      | 58,4      | 11     | 2,0       |         |         |      |           |        |                                               |
| 36      | 44,4      | 85     | 4,2       |         |         |      |           |        |                                               |
| 3/      | 41,3      | 38     | 3,8       |         |         |      |           |        |                                               |
| 38      | 49,7      | /0     | 3,7       |         |         |      |           |        |                                               |
| 39      | 42,5      | 132    |           |         |         |      |           |        |                                               |
| 40      | 30,3      | 220    |           |         |         |      |           |        |                                               |
| 41      | 54,9      | 38     |           |         |         |      |           |        |                                               |

|    | 1<br>tloušťky | 2<br>studny | 3<br>letokruhy | 4<br>kadmium | 5<br>ovzduší |                                        |                                           |
|----|---------------|-------------|----------------|--------------|--------------|----------------------------------------|-------------------------------------------|
| 1  | 42.9          | 32          | 2.1            | 0.08         | 4.61         |                                        |                                           |
| 2  | 36,1          | 75          | 2,8            | 0,018        | 3,80         |                                        |                                           |
| 3  | 46,7          | 16          | 2,5            | 0,015        | 10,53        |                                        |                                           |
| 4  | 53,9          | 99          | 3,3            | 0,052        | 34,40        |                                        |                                           |
| 5  | 53,4          | 80          | 3,3            | 0,08         | 31,48        |                                        |                                           |
| 6  | 57,1          | 78          | 1,9            | 0,02         | 109,58       |                                        |                                           |
| 7  | 29,7          | 28          | 3,1            | 0,036        | 16,34        |                                        |                                           |
| 8  | 43,4          | 29          | 2,5            | 0,013        | 0,50         |                                        |                                           |
| 9  | 52,7          | 170         | 2,6            | 0,032        | 13,07        |                                        |                                           |
| 10 | 37,4          | 86          | 3,2            | 0,06         | 18,31        |                                        |                                           |
| 11 | 40,2          | 80          | 3,8            | 0,07         | 22,39        |                                        |                                           |
| 12 | 33,2          | 81          | 2,9            | 0,019        | 23,36        | Dále isou zde uvedeny některé          |                                           |
| 13 | 32,1          | 26          | 4,6            | 0,015        | 27,90        | perometry tranfromaco:                 |                                           |
| 14 | 38,2          | 170         | 2,6            | 0,055        | 8,10         | parametry trainfollace.                | Objeví se dialogové okno "Box-Cox         |
| 15 | 39,6          | 81          | 3,0            | 0,015        | 9,29         |                                        | Objevi se dialogove okilo Dox-Cox         |
| 10 | 50,2          | 225         | 3,1            | 0,01         | 33,78        | Max iterations - max, počet            | transformation" a zde vybereme promennou  |
| 18 | 42.2          | 30          | 3.2            | 0.033        | 11,50        | itaraaí (anakovaných vymočtů           | určenou k transformaci ("Variables")      |
| 10 | 45.0          | 10          | 2.7            | 0.032        | 24.49        | neraci (opakovanych vypociu,           |                                           |
| 20 | 42,5          | 69          | 2,7            | 0.011        | 81.30        | které se postupně blíží                |                                           |
| 21 | 42.7          | 79          | 3.6            | 0 115        | 38.46        | optimálnímu výsledku)                  | M Box-Cox Transformation: odhadyEDA1      |
| 22 | 42.4          | 105         | 2.2            | 0.033        | 22.42        | optimitation () situatio)              |                                           |
| 23 | 54,4          | 63          | 4.3            | n_0.06       |              |                                        | Box-Cox                                   |
| 24 | 44,4          | 38          | 4,6            | 0.02         |              | Min. lambda, max. lambda -             |                                           |
| 25 | 43,7          | 85          | 4,6            | 0,009        |              | rozsah hodnot lambda mezi              |                                           |
| 26 | 41,4          | 95          | 4,1            | 0,005        |              | Istariuni as bladá antimální           | Box-Cox transformation                    |
| 27 | 58,8          | 54          | 4,8            | 0,027        |              | kterynn se meda optimalin              | Max. iterations: 40 🍝 🛛 Apptions 🔻        |
| 28 | 51,1          | 89          | 3,8            | 0,055        |              | hodnota λ (tento rozsah s              |                                           |
| 29 | 61,6          | 65          | 4,1            |              |              | rezervou stačí většinou se             |                                           |
| 30 | 40,4          | 15          | 2,1            |              |              | antimální hadnata nahybuja y           | Max. lambda: 5 🚔                          |
| 31 | 56,6          | 100         | 2,0            |              |              | opulnalni nodnota poliybuje v          | Ensilon (convergence): 00001              |
| 32 | 33,7          | 180         | 2,0            |              |              | intervalu -3 až +3)                    |                                           |
| 33 | 48,8          | 145         | 1,9            |              |              | · ·                                    | Shift variables with 1                    |
| 34 | 51,3          | 78          | 3,9            |              |              | Trailan Ironwanaan Xn/ Irrit/riyan     |                                           |
| 30 | 38,4          | //          | 2,0            |              |              | Epsilon - konvergenein kriterium       | Toto zatržítko se použije tehdy, pokud v  |
| 30 | 44,4          | 20          | 4,2            |              |              | - pokud je mezi výsledky dvou za       | 1 to 1 in the set pouzife tendy, pokud v  |
| 38 | 41,5          | 76          | 2,0            |              |              | sebou následujících iterací menší      | datech jsou zaporne hodnoty (Box-Coxova   |
| 30 | 42,7          | 155         | 3,1            |              |              | negatil než is teta le dueta sejus žet | transformace pro ně nefunguje). V případě |
| 40 | 50.3          | 220         |                |              |              | rozun nez je tato nodnota, vypočet     | notřehy nastavíme takovou hodnotu nosunu  |
| 40 | 34.9          | 58          |                |              |              | se zastaví jako optimální.             |                                           |
| 42 | 39.1          | 23          |                |              |              | J 1                                    | aby všechny hodnoty byly kladné. Vzhledem |
| 43 | 34.3          | 76          |                |              |              | Testa hada stara hXXadah               | k tomu, že ke všem hodnotám se připočítá  |
| 44 | 42.5          | 35          |                |              |              | Tyto nodnoty v beznych                 | steiné konstante, vztahy mezi hodnotemi   |
| 45 | 44,8          | 74          |                |              |              | případech nemusíme měnit.              | stejna konstanta, vztany mezi nodnotanii  |
| 46 | 45,2          | 98          |                |              |              | • •                                    | zůstanou stejné                           |
| 47 | 42,7          | 600         |                |              |              |                                        |                                           |

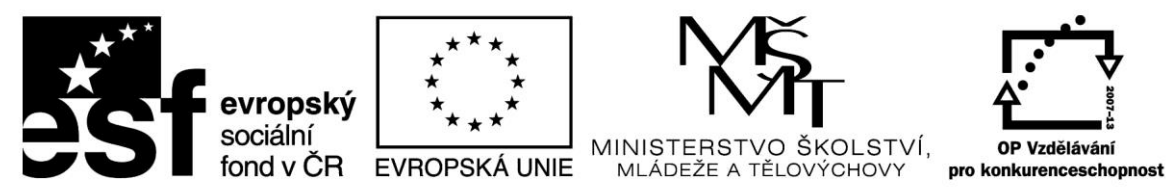

|     | 1        | 2      | 3         | 4       | 5       |
|-----|----------|--------|-----------|---------|---------|
|     | tloušťky | studny | letokruhy | kadmium | ovzduší |
| 1   | 42,9     | 32     | 2,1       | 0,08    | 4,61    |
| 2   | 36,1     | 75     | 2,8       | 0,018   | 3,80    |
| 3   | 46,7     | 16     | 2,5       | 0,015   | 10,53   |
| 4   | 53,9     | 99     | 3,3       | 0,052   | 34,40   |
| - 5 | 53,4     | 80     | 3,3       | 0,08    | 31,48   |
| 6   | 57,1     | 78     | 1,9       | 0,02    | 109,58  |
| 7   | 29,7     | 28     | 3,1       | 0,036   | 16,34   |
| 8   | 43,4     | 29     | 2,5       | 0,013   | 0,50    |
| 9   | 52,7     | 170    | 2,6       | 0,032   | 13,07   |
| 10  | 37,4     | 86     | 3.2       | 0.06    | 18,31   |
| 1   | 40,2     | 80     | 3.8       | 0.07    | 22,39   |
| 12  | 33.2     | 81     | 2.9       | 0.019   | 23,36   |
| 13  | 32.1     | 26     | 4.6       | 0.015   | 27.90   |
| 14  | 38.2     | 170    | 2.6       | 0.055   | 8,10    |
| 15  | 39.6     | 81     | 3.0       | 0.015   | 9.29    |
| 16  | 30.2     | 190    | 3.1       | 0.01    | 33,78   |
| 17  | 41       | 235    | 4.5       | 0.01    | 11 90   |
| 18  | 42.2     | 30     | 3.2       | 0.033   | 44 84   |
| 19  | 45.9     | 19     | 2.7       | 0.032   | 24.49   |
| 20  | 42.4     | 69     | 2.1       | 0.011   | 81 30   |
| 21  | 42.7     | 79     | 3.6       | 0.115   | 38.46   |
| 22  | 42.4     | 105    | 2.2       | 0.033   | 22.42   |
| 23  | 54.4     | 63     | 43        | 0.06    | 22,12   |
| 24  | 44.4     | 38     | 4.6       | 0.02    |         |
| 25  | 43.7     | 85     | 4.6       | 0.009   |         |
| 26  | 41 4     | 95     | 4.1       | 0.005   |         |
| ź   | 58.8     | 54     | 4.8       | 0.027   |         |
| 28  | 51.1     | 89     | 3.8       | 0.055   |         |
| 9   | 61.6     | 65     | 4.1       | 0,000   |         |
|     | 40.4     | 15     | 2.1       |         |         |
| 31  | 56.6     | 100    | 2.0       |         |         |
| 32  | 33.7     | 180    | 2.0       |         |         |
| 33  | 48.8     | 145    | 1.9       |         |         |
| 34  | 51.3     | 78     | 3.9       |         |         |
| 35  | 58.4     | 77     | 2.0       |         |         |
| 36  | 44.4     | 85     | 4.2       |         |         |
| 37  | 41.3     | 38     | 3.8       |         |         |
| R   | 41,5     | 76     | 3.7       |         |         |
|     | 42.3     | 155    | 2,7       |         |         |
| ł   | 50.2     | 220    |           |         |         |
| ╞   | 24.0     | 220    |           |         |         |

| Select variables to be transformed                                                | & (optional) grouping variables                                | ? 💌                                                                             |
|-----------------------------------------------------------------------------------|----------------------------------------------------------------|---------------------------------------------------------------------------------|
| 1 - tlouštky<br>2 - studny<br>3 - letok tw<br>4 - kadr<br>5 - ovzdr V levém sloup | 1 · tlouštky<br>2 · studny<br>3 · letokruhv<br>ci vyberte      | OK<br>Stomo                                                                     |
| položku "Str                                                                      | ıdny"                                                          | Pro zobrazení<br>odpovidají cích<br>proměnných<br>zvolte "Ukázat<br>pouze". Pro |
| Vybrat vše Podrobn. Přiblížit<br>Variables to transform:                          | Vybrat vše Podrobn. Přiblížit<br>Grouping variable (optional): | stiskněte F1.                                                                   |
| Pouze odpovídající proměnné                                                       |                                                                | .41                                                                             |

| - Houstky<br>23-letokruhy<br>4-kadmium<br>5-ovzduši      | 1 - tioustky<br>2 - studry<br>3 - letokruhy<br>5 - ovzduší m a pot<br>stisknu | Highlight Bo<br>wrd'te<br>tím OK<br>Pro zobrazeni<br>odpovidajícich<br>prománných<br>zvote Ukázi<br>poze Pro |
|----------------------------------------------------------|-------------------------------------------------------------------------------|----------------------------------------------------------------------------------------------------|
| Vybrat vše Podrobn. Přiblížit<br>Variables to transform: | Vybrat vše Podrobn.<br>Grouping variable (optional):                          | Přiblížit stiskněte F1.                                                                                      |

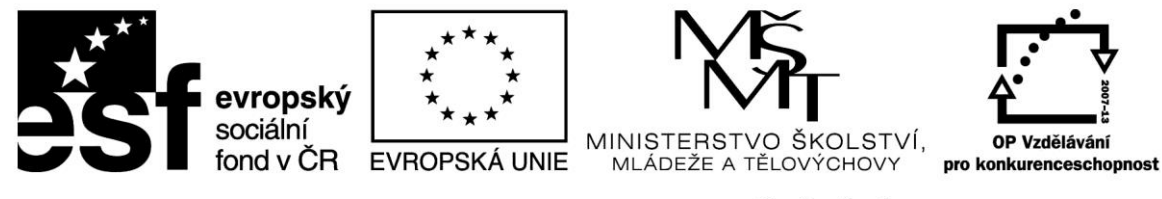

| 🕂 Box-Cox Transformation: odhadyEDA1                                                                                                    |                                                                                                    |
|----------------------------------------------------------------------------------------------------|----------------------------------------------------------------------------------------------------|
| Box-Cox         Image: Wariables:         Box-Cox transformation         Max. iterations:       40         Max. iterations:       40         Min. lambda       -5         Max. lambda:       5         Epsilon (convergence):       00001         Shift variables with minimum<=0 to: | <ul> <li>■ Po vložení</li> <li>■ Po vložení</li> <li>■ proměnné samotný výpočet spustíme</li> <li>■ dalším klepnutím na tlačítko OK</li> </ul> |

Objeví se okno s výsledky transformace:
1) Summary - tabulka výsledků (hodnota λ a její interval spolehlivosti)
2) Histograms and normal probability plots (Histogramy a QQ grafy pro normální rozdělení) - zde jsou porovnány tyto grafy pro původní a transformovana data
3) Search history plots (graf hledání řešení optimální hodnoty λ včetně vykreslení jejího IS)

🔊 Box-Cox Results: odhadyEDA1 ? 🗙 Box-Cox Results Summary SUHH Summary Cancel Histograms and normal probability plots 🤈 Options 🔻 1 Search history plots By Group Number of variables 1 Add variables to add: Write back to input spreadsheet.

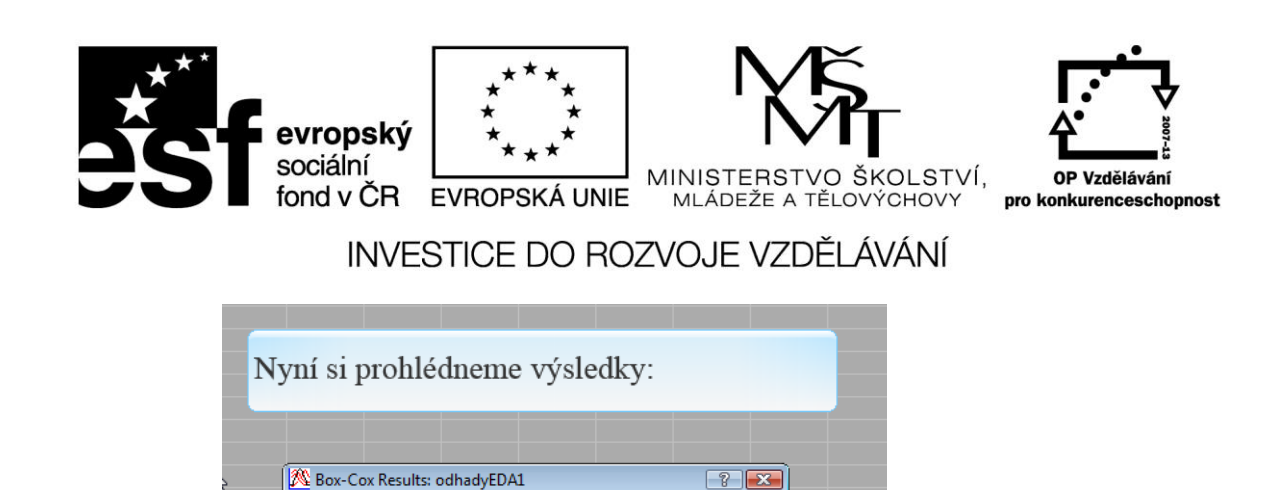

Summary

Cancel

Options

Klepněte na "Search

Box-Cox Results

Number of variables to add:

Summary

Histograms and normal probability plots

Search history plots

11

SOHH

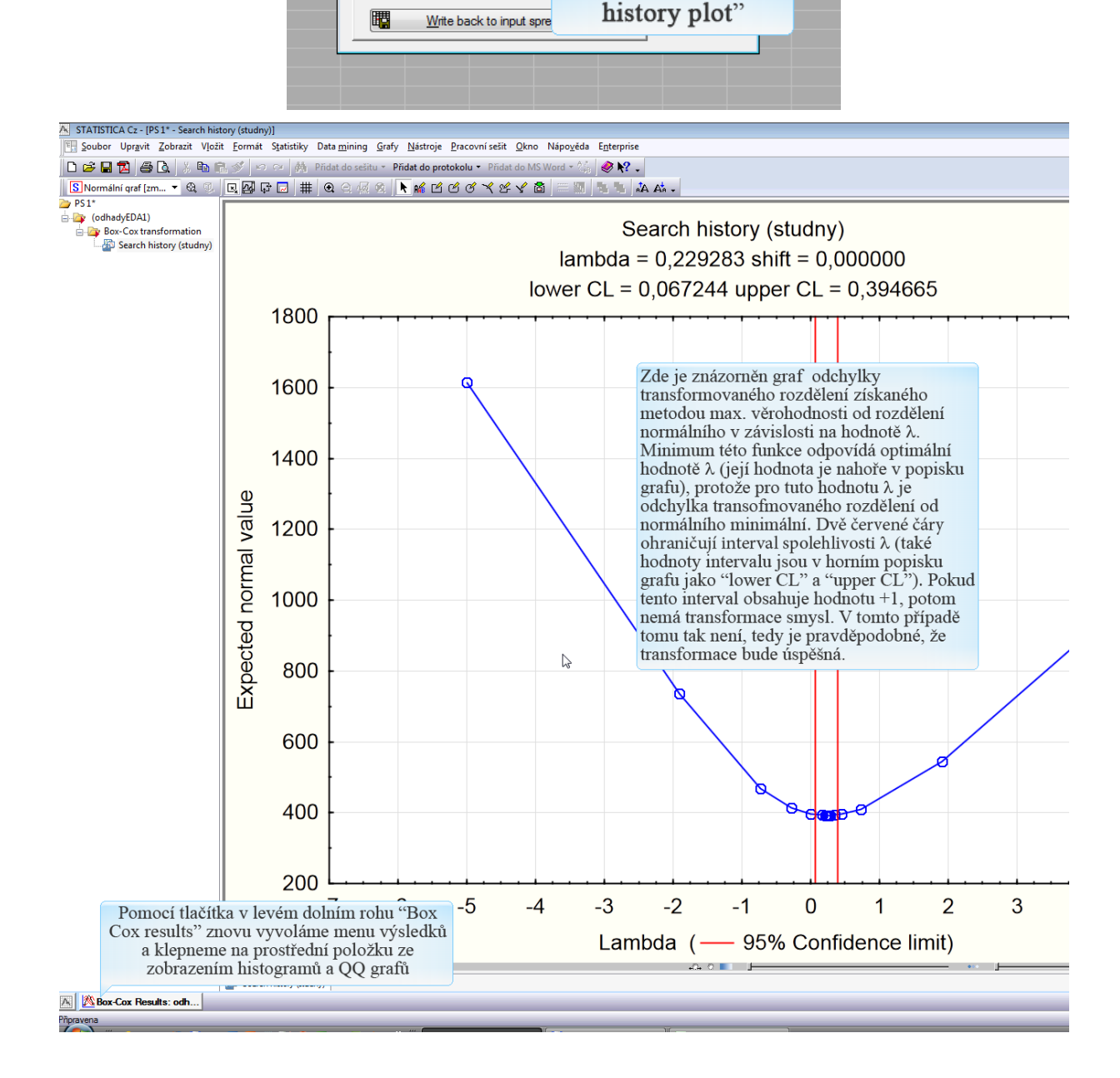

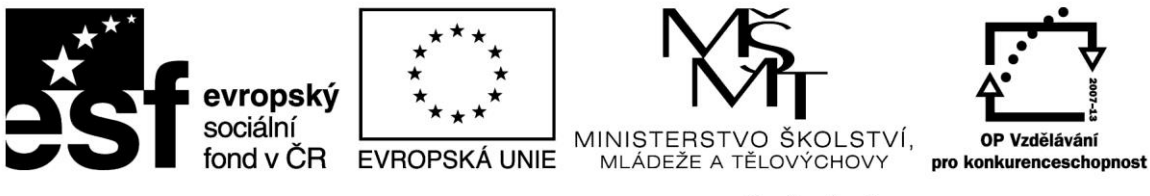

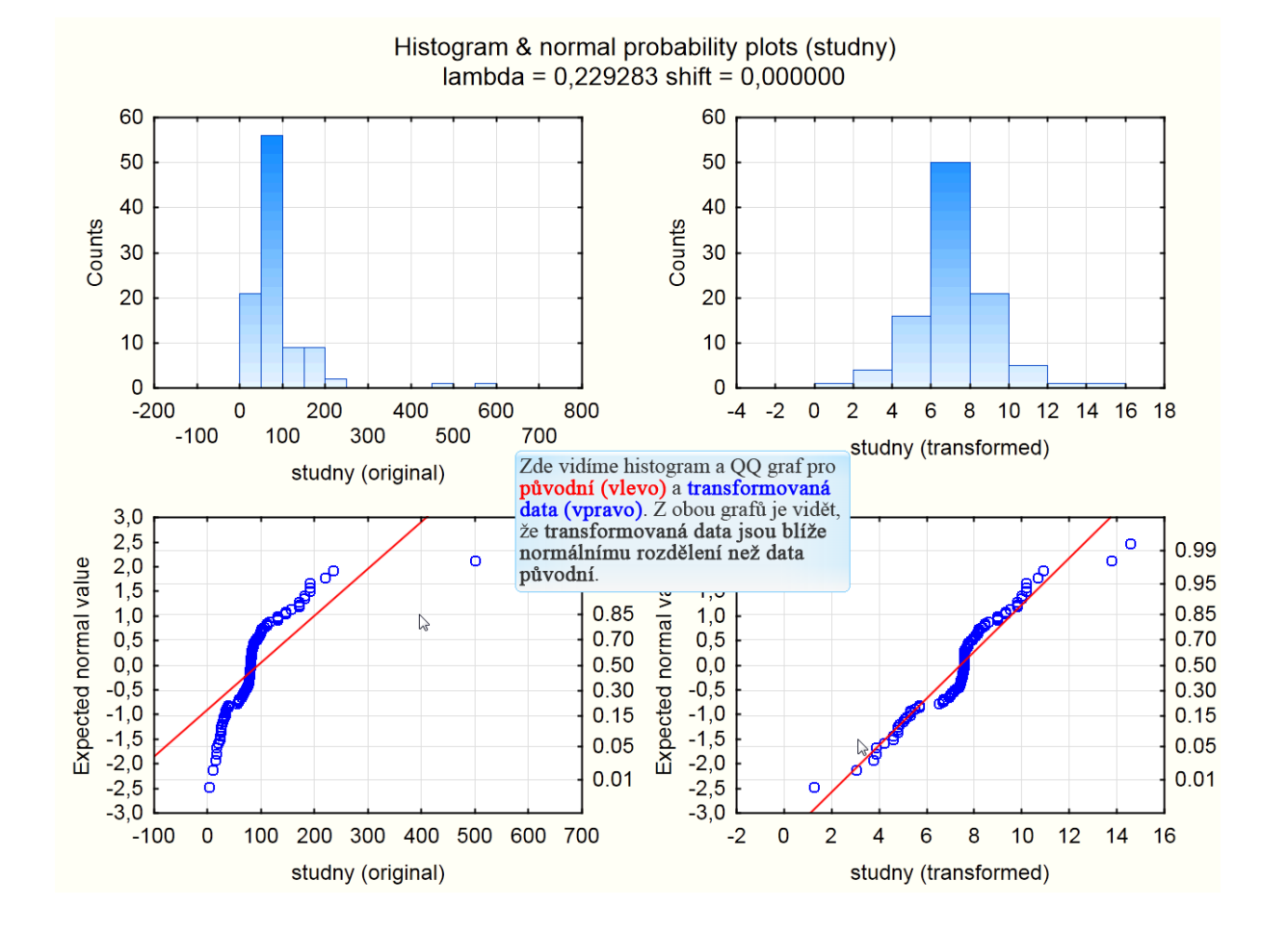

| evropský<br>sociální<br>fond v ČR<br>INVESTICE D                                                                                                 | **       MINISTERSTVO ŠKOLSTVÍ,         KÁ UNIE       MINISTERSTVO ŠKOLSTVÍ,         MLÁDEŽE A TĚLOVÝCHOVY       P         DO ROZVOJE VZDĚLÁVÁNÍ | OP Vzdělávání<br>ro konkurenceschopnost                                    |
|----------------------------------------------------------------------------------------------------|----------------------------------------------------------------------------------------------------|----------------------------------------------------------------------------|
| Pomocí tlačítka v levém<br>dolním rohu znovu<br>vyvoláme menu výsledků<br>Box-Cox Results odhadyEDAL<br>Box-Cox Results odhadyEDAL<br>Pripravena | Box-Cox Results: odhadyEDA1 Box-Cox Results Box-Cox Results Summarya klepněte na tlačítko "Summary" (Souhrn) s Write back to input spreadsheet   | ?     ×       Summary       Cancel       ♪     Options ▼       ▶     Group |

Tento výsledek (a hodnoty transformovaných dat na dalším listu nazvaném "Box-Cox transformation" jsou konečné výsledky, které nám poskytne STATISTICA.

Retransformaci střední hodnoty a výpočet jejího intervalového odhadu musíme spočítat v Excelu. Pro tyto účely musíme do Excelu zkopírovat následující: hodnotu lambda

oba sloupce (původní i transformovaná data) z listu "Box-Cox transformation"

| STATISTICA Cz - PS 1* - [Box-Cox transformation (odhadyEDA1)] - [PS 1* - Box-Cox transformation (odhadyEDA1)] |                                                                                                    |                                                                         |  |  |  |  |  |  |  |  |
|----------------------------------------------------------------------------------------------------|----------------------------------------------------------------------------------------------------|-------------------------------------------------------------------------|--|--|--|--|--|--|--|--|
| En Soubor Upravit Zobrazit Vloži                                                                              | <u>F</u> ormát S <u>t</u> atistiky Data <u>m</u> ining <u>G</u> rafy <u>N</u> ástr                                                                                   | roje <u>D</u> ata <u>P</u> racovní sešit <u>O</u> kno Nápo <u>v</u> ěda |  |  |  |  |  |  |  |  |
| 0 🛩 🖬 🔁 🎒 🗛 👗 🖻 🕻                                                                                             | 💅 🗠 🕬 🏘 Přidat do sešitu 👻 <b>Přidat do</b>                                                                                                    | 🛛 protokolu 👻 Přidat do MS Word 👻 🕼 🥔 🕽                                 |  |  |  |  |  |  |  |  |
| Arial 👻 10 👻                                                                                                  | B I ∐ ≣ ≣ ⊒ 🗗 🗛 • 🏊 • 💿 •                                                                                                    | ' 🏷 🏢 👶 👯 🛤 😾 🐨 🖆 👌 🛃 **?                                               |  |  |  |  |  |  |  |  |
| 🧀 PS 1*                                                                                                    | Box-Cox transformati                                                                                                    | ion (odbadyEDA1)                                                        |  |  |  |  |  |  |  |  |
| 🖃 🔤 (odhadyEDA1)                                                                                              | studny studny                                                                                                    | ion (ounadyebAn)                                                        |  |  |  |  |  |  |  |  |
| 🗄 🔤 Box-Cox transformation                                                                                    | Transformed variable(s) original transform                                                                                                    | ed                                                                      |  |  |  |  |  |  |  |  |
| Box-Cox transformation                                                                                        | 1 32,0000 5,29                                                                                                    | 316                                                                     |  |  |  |  |  |  |  |  |
| Data stristics (odhadyEl                                                                                      | 2 75.0000 7.37                                                                                                    | 533                                                                     |  |  |  |  |  |  |  |  |
|                                                                                                    | 3 16,0000 3,87                                                                                                    | 450                                                                     |  |  |  |  |  |  |  |  |
|                                                                                                    | 4 99,0000 8,14                                                                                                    | 673                                                                     |  |  |  |  |  |  |  |  |
|                                                                                                    | 5 80,0000 7,55                                                                                                    | 029                                                                     |  |  |  |  |  |  |  |  |
|                                                                                                    | 6 78,0000 7,48                                                                                                    | 135                                                                     |  |  |  |  |  |  |  |  |
|                                                                                                    | 7 28,0000 5,000                                                                                                    | 205                                                                     |  |  |  |  |  |  |  |  |
|                                                                                                    | 8 29,0000 5,07                                                                                                    | 769                                                                     |  |  |  |  |  |  |  |  |
|                                                                                                    | 9 170,0000 9,79                                                                                                    | 756                                                                     |  |  |  |  |  |  |  |  |
|                                                                                                    | 10 86,0000 7,74                                                                                                    | 946                                                                     |  |  |  |  |  |  |  |  |
|                                                                                                    | 11 80,0000 7,55                                                                                                    | 029                                                                     |  |  |  |  |  |  |  |  |
|                                                                                                    | 12 81,0000 7,58                                                                                                    | 427                                                                     |  |  |  |  |  |  |  |  |
|                                                                                                    | 13 26,0000 4,84                                                                                                    | 429                                                                     |  |  |  |  |  |  |  |  |
|                                                                                                    | 14 170,0000 9,79                                                                                                    | 756                                                                     |  |  |  |  |  |  |  |  |
|                                                                                                    | 15 81,0000 7,58                                                                                                    | 427                                                                     |  |  |  |  |  |  |  |  |
|                                                                                                    | 16 190,0000 10,16<br>17 005 0000 10,16                                                                                                    | 329                                                                     |  |  |  |  |  |  |  |  |
|                                                                                                    | 17 235,0000 10,88                                                                                                    | 8/1                                                                     |  |  |  |  |  |  |  |  |
|                                                                                                    | 10 30,0000 5,15                                                                                                    | 135                                                                     |  |  |  |  |  |  |  |  |
|                                                                                                    | 15 19,0000 4,20                                                                                                    | 550                                                                     |  |  |  |  |  |  |  |  |
|                                                                                                    |                                                                                                    |                                                                         |  |  |  |  |  |  |  |  |
|                                                                                                    | 16         190,0000         10,163           17         235,0000         10,883           18         30,0000         5,15           19         19,0000         4,203 | 329<br>871<br>135<br>550                                                |  |  |  |  |  |  |  |  |

Hodnotu  $\lambda$  z listu Data Statistics a hodnoty transformovaných dat na dalším listu nazvaném "Box-Cox transformation" jsou konečné výsledky, které nám poskytne STATISTICA.

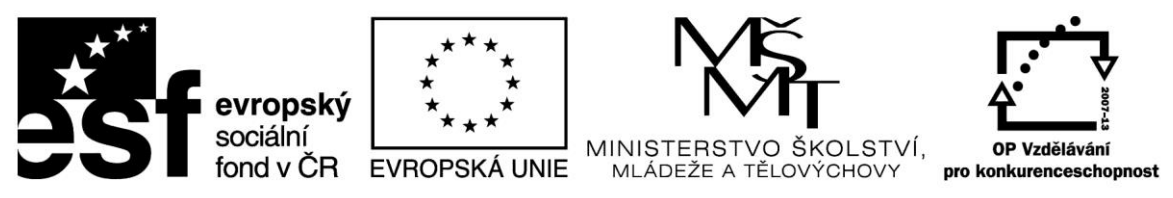

# Retransformaci střední hodnoty a výpočet jejího intervalového odhadu musíme spočítat v Excelu.

Pro tyto účely musíme do Excelu zkopírovat následující:

- hodnotu  $\lambda$
- oba sloupce (původní i transformovaná data) z listu "Box-Cox transformation"

Následující obrázek ukazuje potřebná data vložená do Excelu (s malou úpravou formátu – např. úpravu nadpisů, barva písma apod.)

| X   |                   |               |           |             |                                 |        |        |          |
|-----|-------------------|---------------|-----------|-------------|---------------------------------|--------|--------|----------|
| Sou | ibor Do           | mů Vložen     | í Rozlože | ení stránky | Vzorce                          | Data   | Revize | Zobrazer |
|     | 📜 🔏 Vyjm          | nout          | Calibri   | - 11        | т А <sup>±</sup> . <sup>•</sup> | = _    |        | -        |
|     | 📃 📄 Кор           | írovat 🔹      | canon     |             | A A                             | _      |        |          |
| VIo | žit 🍼 Kop         | írovat formát | BIU       | •           | 🏷 - <u>A</u> -                  | ≣≣     | •      | Ne se s  |
|     | Schránk           | a G           |           | Písmo       | Es.                             |        |        | Zarovná  |
|     | <b>v) -</b> (21 - | Ŧ             |           |             |                                 |        |        |          |
|     | B8                | • (           | f_s       | r .         |                                 |        |        |          |
|     | А                 | В             | С         | D           | E                               |        | F      | G        |
| 1   |                   |               |           |             |                                 |        |        |          |
|     |                   |               |           | data        | data                            |        |        |          |
| 2   |                   | hodnota 🤉     | L         | původní     | transforme                      | ovaná  |        |          |
| 3   |                   | 0,229283      | 3         | 32,0000     | 5                               | ,29316 |        |          |
| 4   |                   |               |           | 75,0000     | 7                               | ,37533 |        |          |
| 5   |                   |               |           | 16,0000     | 3                               | ,87450 |        |          |
| 6   |                   |               |           | 99,0000     | 8                               | ,14673 |        |          |
| 7   |                   |               |           | 80,0000     | 7                               | ,55029 |        |          |
| 8   |                   |               |           | 78,0000     | 7                               | ,48135 |        |          |
| 9   |                   |               |           | 28,0000     | 5                               | ,00205 |        |          |
| 10  |                   |               |           | 29,0000     | 5                               | ,07769 |        |          |
| 11  |                   |               |           | 170,0000    | 9                               | ,79756 |        |          |
| 12  |                   |               |           | 86,0000     | 7                               | ,74946 |        |          |
| 13  |                   |               |           | 80,0000     | 7                               | ,55029 |        |          |
| 14  |                   |               |           | 81,0000     | 7                               | ,58427 |        |          |
| 15  |                   |               |           | 26,0,20     | 4                               | ,84429 |        |          |
| 16  |                   |               |           | 170,0000    | 9                               | ,79756 |        |          |
| 17  |                   |               |           | 81,0000     | 7                               | ,58427 |        |          |
| 18  |                   |               |           | 190,0000    | 10                              | ,16329 |        |          |
| 19  |                   |               |           | 235,0000    | 10                              | ,88871 |        |          |
| 20  |                   |               |           | 30,0000     | 5                               | ,15135 |        |          |
| 21  |                   |               |           | 19,0000     | 4                               | ,20550 |        |          |
| 22  |                   |               |           | 69,0000     | 7                               | ,15307 |        |          |
| 23  |                   |               |           | 79,0000     | 7                               | ,51599 |        |          |
| 24  |                   |               |           | 105,0000    | 8                               | ,31663 |        |          |
| 25  |                   |               |           | 63,0000     | 6                               | ,91539 |        |          |
| _   |                   |               |           |             |                                 |        |        |          |

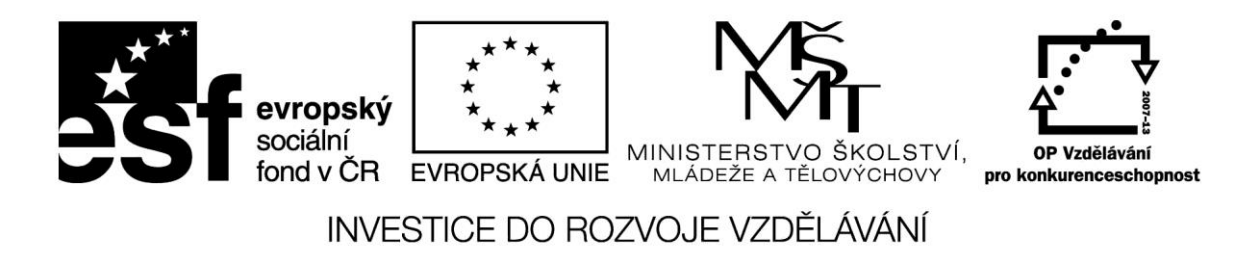

Pro oba datové soubory spočítáme běžné popisné charakteristiky pomocí "Analýzy dat". Nezapomeňte zatrhnout i "Hladina spolehlivosti střední hodnoty", aby se spočítala polovina intervalu spolehlivosti střední hodnoty.

Dialogové okno analýzy bude vypadat podobně jako toto (pouze Vstupní oblast a Výstupní oblast budou vyplněny podle vaší skutečnosti, tj. bude zde váš rozsah buněk pro analyzovaná data (Vstupní oblast) a zadán levý horní roh výstupní oblasti (Výstupní oblast):

| Popisná statistika                                                                                                    |                                                                      |                 | ? 🛛                               |
|----------------------------------------------------------------------------------------------------|----------------------------------------------------------------------|-----------------|-----------------------------------|
| Vstup<br>Vstupní <u>o</u> blast:<br>Sdružit:<br>V Popisky v prvním řádk                                                 | \$D\$2:\$E\$101<br><ul> <li>Sloupce</li> <li>Řá<u>d</u>ky</li> </ul> |                 | OK<br>Storno<br>Nápo <u>v</u> ěda |
| Možnosti výstupu<br>Výs <u>t</u> upní oblast:<br>Nový list:<br>Nový s <u>e</u> šit                                      | \$H\$3                                                               |                 |                                   |
| <ul> <li>Celkový přehled</li> <li>Hadina spolehlivosti pro stř</li> <li>K-té největší</li> <li>K-té nejmenší</li> </ul> | 1 1                                                                  | ] <b>%</b><br>] |                                   |

Pozn. – Při praktické analýze bychom vše počítali pouze pro transformovaná data, zde pro účely srovnání výsledků budeme vše počítat i pro původní data.

Po určité úpravě formátu (odmazání duplicitních popisků), bude výstup vypadat takto:

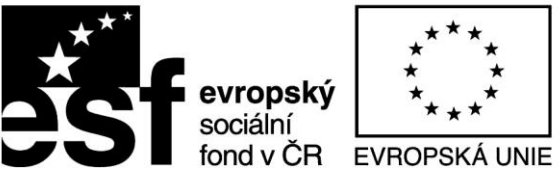

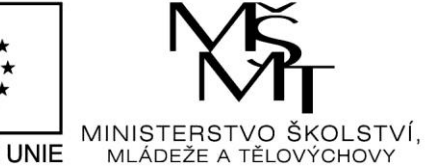

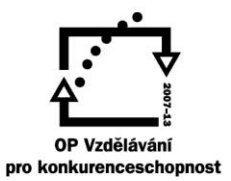

| N                             | data<br>původní | data<br>transformovaná |
|-------------------------------|-----------------|------------------------|
| 3                             |                 |                        |
| Stř. hodnota                  | 93,05051        | 7,419192135            |
| Chyba stř. hodnoty            | 8,192695        | 0,199658335            |
| Medián                        | 80              | 7,550292162            |
| Modus                         | 80              | 7,550292162            |
| Směr. odchylka                | 81,51629        | 1,986575352            |
| Rozptyl výběru                | 6644,906        | 3,94648163             |
| Špičatost                     | 20,29007        | 2,345911827            |
| Šikmost                       | 3,869086        | 0,230096484            |
| #ODKAZ!                       | 597             | 13,2957008             |
| Minimum                       | 3               | 1,249366605            |
| Maximum                       | 600             | 14,54506741            |
| Součet                        | 9212            | 734,5000213            |
| Počet                         | 99              | 99                     |
| Hladina spolehlivosti (95,0%) | 16,25814        | 0,396215468            |

Důležité jsou pro nás hlavně první a poslední řádek, z nich vypočítáme intervalový odhad pro původní i transformovaná data.

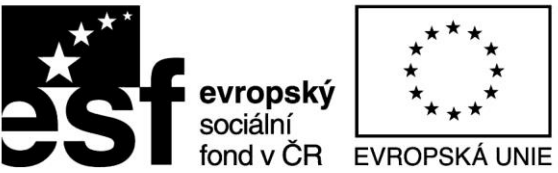

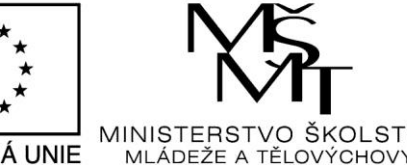

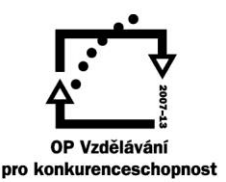

ŠKOLSTVÍ.

#### INVESTICE DO ROZVOJE VZDĚLÁVÁNÍ

|                               | data<br>původní | data<br>transformovaná |
|-------------------------------|-----------------|------------------------|
|                               |                 |                        |
| Stř. hodnota                  | 93,05051        | 7,419192135            |
| Chyba stř. hodnoty            | 8,192695        | 0,199658335            |
| Medián                        | 80              | 7,550292162            |
| Modus                         | 80              | 7,550292162            |
| Směr. odchylka                | 81,51629        | 1,986575352            |
| Rozptyl výběru                | 6644,906        | 3,94648163             |
| Špičatost                     | 20,29007        | 2,345911827            |
| Šikmost                       | 3,869086        | 0,230096484            |
| #ODKAZ!                       | 597             | 13,2957008             |
| Minimum                       | 3               | 1,249366605            |
| Maximum                       | 600             | 14,54506741            |
| Součet                        | 9212            | 734,5000213            |
| Počet                         | 99              | 99                     |
| Hladina spolehlivosti (95,0%) | 16,25814        | 0,396215468            |
|                               |                 |                        |
| dolní hranice IS              | 76,79237        | 7,022976667            |
| horní hranice IS              | 109,3086        | 7,815407603            |

Výsledek pro původní data je již konečný (červená čísla). Znamená to, že pokud bychom ignorovali nesouměrnost dat a extrémní hodnoty, získali bychom výsledek, že střední hodnota se rovná 93,1 mg/l s 95-ti % intervalem spolehlivosti (IS) (76,8;109,3) mg/l.

Zelená čísla představují výsledek pro transformovaná data. Všimněte si, že transformovaná data mají opravdu daleko vhodnější rozdělení (koef. šikmosti je 0,23 oproti původní hodnotě 3,87, také koef. špičatosti se podstatně snížil z 20,3 na 2,3, takže rozdělení transformovaných dat je podstatně blíže normálnímu rozdělení). Nicméně, střední hodnota a její IS je vypočítán pouze pro transformovaná data, která nemají s původními daty "nic" společného (jsou samozřejmě spolu "svázány" transformační funkcí). Proto je nutné tyto hodnoty retransformovat do původních hodnot.

Při retransformaci vycházíme z původního vzorce Box-Coxovy transformace, z níž vyjádříme vzorec pro výpočet původní hodnoty x (g je transformovaná hodnota, hodnotu  $\lambda$  máme vypočítanou z programu STATISTICA):

$$g = \frac{x^{\lambda} - 1}{\lambda} \Longrightarrow x = \sqrt[\lambda]{g \cdot \lambda + 1}$$

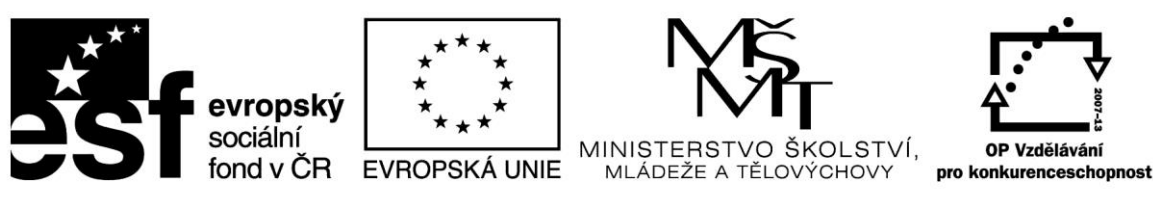

Jediným problémem bude výpočet "lambda odmocniny". Známá funkce Excelu ODMOCNINA() je pouze druhá odmocnina, takže musíme použít malý "trik", kdy použijeme

místo odmocniny umocnění na převrácenou hodnotu – tj.  $\sqrt[y]{x} = x^{\frac{1}{y}}$ . K tomu využijeme funkci Excelu POWER. Funkci vložíme pomocí tlačítka pro vložení funkce

| X      |         |          |       |      |     |       |       |      |    |         |      |            |
|--------|---------|----------|-------|------|-----|-------|-------|------|----|---------|------|------------|
| Soubo  | r Do    | mů       | Vlože | ní   | Ro  | zlože | ení s | trán | ky | V       | zorc | e          |
| ĥ      | 👗 Vyjm  | out      |       | Cali | bri |       |       | Ŧ    | 11 | Ŧ       | A    | A          |
| Vložit | 🗳 Корі  | írovat v | ormát | B    | I   | U     | *     |      | *  | <u></u> | • 4  | <u>+</u> - |
|        | Schránk | a        | - Fa  |      |     |       | Pís   | mo   |    |         |      | - Fai      |
| 9      | • (°' - | ₹        |       |      |     |       |       |      |    |         |      |            |
|        | J28     |          | - (   | 0    |     | f,    |       |      |    |         |      |            |
|        | А       |          | В     |      | С   |       |       | D    |    |         |      | Е          |

Dále nastavíme "Vybrat kategorii" na "Matematické" a objeví se následující okno

| Argumenty fu    | inkce                                                                                       |
|-----------------|---------------------------------------------------------------------------------------------|
| POWER           | 6                                                                                           |
| Číslo           | = číslo                                                                                     |
| Exponent        | E číslo                                                                                     |
| Umocní číslo na | =<br>a zadaný exponent.<br>Číslo je základ mocniny, kterým může být libovolné reálné číslo. |
| Výsledek =      |                                                                                             |
| Nápověda k té   | to funkci OK Storno                                                                         |

Do okna "Číslo" se vloží číslo pod odmocninou, do okna "Exponent" se vloží hodnota 1/λ.

Následující obrázek ukazuje vzorec pro výpočet retrasformovaného průměru. Vycházíme z odkazu na transformovaný průměr (zde J5) a na lambdu (zde B3). "Dolary" v lambdy jsou proto, že i při kopírování vzorce půjde odkaz vždy na tuto buňku (absolutní odkaz). "Dolary" vložíme do příslušného odkazu tak, že umístíme kurzor kdekoliv v odkazu a zmáčkneme funkční klávesu F4.

Stejným způsobem vypočítáme retransformované hranice IS, jen hodnotu průměru (J3) zaměníme za "zelené" hodnoty dolní a horní hranice (zde J20 a J21).

Postup ukazují dva následující obrázky.

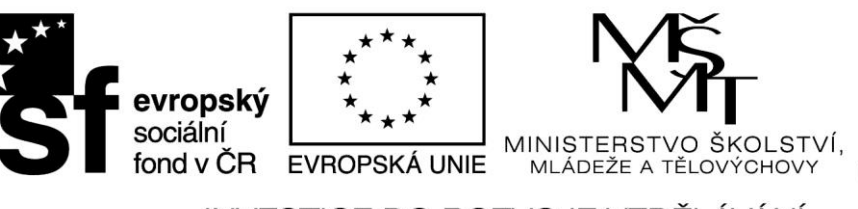

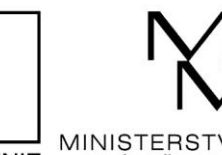

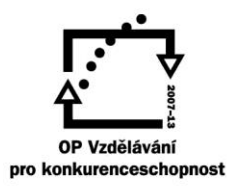

| X    |                                                 |            |         |            |                   |      |       |         |                             |            |          | transforma           | ce - Mic | rosoft Excel   |            |
|------|-------------------------------------------------|------------|---------|------------|-------------------|------|-------|---------|-----------------------------|------------|----------|----------------------|----------|----------------|------------|
| Sou  | bor Dom                                         | nů Vložení | Rozlože | ní stránky | Vzorce Data       | Revi | ze Zo | brazení | í Doplňky                   |            |          |                      |          |                |            |
|      | 🖁 🔏 Vyjme                                       | out        | Calibri | • 18       | • A A = =         | =    | ≫~~   | 🚽 Za    | alamovat text               | Obecný     | Ŧ        |                      | d        | Normální_List1 | l Normálni |
| Vlož | iit 🦪 Kopii                                     | ovat ·     | BIU     |            | <u></u> → A - ≡ ≡ | -    | 佳佳    | •a• SI  | oučit a zarovnat na střed 👻 | · % 000    | €,0 ,00  | Podmíněné Forr       | nátovat  | Správně        | Kontrolni  |
| Ÿ    | Schránka                                        | ovaciormat |         | Bírmo      |                   |      | 7.    | vovnán  | -                           | Číclo      |          | formátování * jako i | abulku * |                | Chulu      |
|      | Schlanka                                        | 138        |         | FISHIO     | 12                |      | 20    | arovnan | 1 (A)                       | CISIO      | 14       |                      |          |                | Styly      |
|      |                                                 |            |         |            |                   |      |       |         |                             |            |          |                      |          |                |            |
|      | POWER → (* X ✓ fx = POWER(JS*\$B\$3+1;1/\$B\$3) |            |         |            |                   |      |       |         |                             |            |          |                      |          |                |            |
|      | Α                                               | В          | С       | D          | E                 | F    |       | G       | Н                           |            | 1.1      | J                    | K        | L              | M          |
|      |                                                 |            |         | data       | data              |      |       |         |                             |            |          |                      |          |                |            |
| 2    |                                                 | hodnota λ  |         | původní    | transformovaná    |      |       |         |                             |            |          |                      |          |                |            |
|      |                                                 | 0.229283   |         | 32.0000    | 5.29316           |      |       |         |                             |            | data     | data                 |          |                |            |
| 3    |                                                 |            |         |            | -,                |      |       |         |                             |            | původní  | transformovana       |          |                |            |
| 4    |                                                 |            |         | 75,0000    | 7,37533           |      |       |         |                             |            |          |                      |          |                |            |
| 5    |                                                 |            |         | 16,0000    | 3,87450           |      |       |         | Stř. hodnota                |            | 93,05051 | 7,41919213           | i        |                |            |
| 6    |                                                 |            |         | 99,0000    | 8,14673           |      |       |         | Chyba stř. hodnoty          |            | 8,192695 | 0,199658333          | 5        |                |            |
| 7    |                                                 |            |         | 80,0000    | 7,55029           |      |       |         | Medián                      |            | 80       | 7,550292162          | 2        |                |            |
| 8    |                                                 |            |         | 78,0000    | 7,48135           |      |       |         | Modus                       |            | 80       | 7,550292162          | 2        |                |            |
| 9    |                                                 |            |         | 28,0000    | 5,00205           |      |       |         | Směr. odchylka              |            | 81,51629 | 1,986575352          | 2        |                |            |
| 10   |                                                 |            |         | 29,0000    | 5,07769           |      |       |         | Rozptyl výběru              |            | 6644,906 | 3,94648163           | 3        |                |            |
| 11   |                                                 |            |         | 170,0000   | 9,79756           |      |       |         | Špičatost                   |            | 20,29007 | 2,34591182           | 7        |                |            |
| 12   |                                                 |            |         | 86,0000    | 7,74946           |      |       |         | Šikmost                     |            | 3,869086 | 5 0,230096484        | Ļ        |                |            |
| 13   |                                                 |            |         | 80,0000    | 7,55029           |      |       |         | #ODKAZ!                     |            | 597      | 7 13,2957008         | 3        |                |            |
| 14   |                                                 |            |         | 81,0000    | 7,58427           |      |       |         | Minimum                     |            | 3        | 3 1,249366603        | 5        |                |            |
| 15   |                                                 |            |         | 26,0000    | 4,84429           |      |       |         | Maximum                     |            | 600      | 14,5450674           | 1        |                |            |
| 16   |                                                 |            |         | 170,0000   | 9,79756           |      |       |         | Součet                      |            | 9212     | 2 734,5000213        | 3        |                |            |
| 17   |                                                 |            |         | 81,0000    | 7,58427           |      |       |         | Počet                       |            | 99       | 9 99                 | )        |                |            |
| 18   |                                                 |            |         | 190,0000   | 10,16329          |      |       |         | Hladina spolehlivosti (     | 95,0%)     | 16,25814 | 0,396215468          | 3        |                |            |
| 19   |                                                 |            |         | 235,0000   | 10,88871          |      |       |         |                             |            |          |                      |          |                |            |
| 20   |                                                 |            |         | 30,0000    | 5,15135           |      |       |         | dolní hranice IS            |            | 76,79237 | 7,02297666           | /        |                |            |
| 21   |                                                 |            |         | 19,0000    | 4,20550           |      |       |         | horní hranice IS            |            | 109,3086 | 5 7,81540760         | 1        |                |            |
| 22   |                                                 |            |         | 69,0000    | 7,15307           |      |       |         |                             |            |          |                      |          |                |            |
| 23   |                                                 |            |         | 79,0000    | 7,51599           |      |       |         | střední hodnota retran      | sformovaná |          | =POWER(.             | 5*\$E    | 3\$3+1;1/\$    | B\$3)      |
| 24   |                                                 |            |         | 105,0000   | 8,31663           |      |       |         | dolní hranice IS retrans    | formovaný  |          |                      |          |                |            |
| 25   |                                                 |            |         | 63,0000    | 6,91539           |      |       |         | horní hranice IS retrans    | formovaný  |          |                      |          |                |            |
| 26   |                                                 |            |         | 38,0000    | 5,68117           |      |       |         |                             |            |          |                      |          |                |            |
| 27   |                                                 |            |         | 95 0000    | 7 71702           |      |       |         |                             |            |          |                      |          |                |            |

| uata     | data                                                                                                    |                                                                                                    |                                                                                                    |                                                                                                    |
|----------|----------------------------------------------------------------------------------------------------|----------------------------------------------------------------------------------------------------|----------------------------------------------------------------------------------------------------|----------------------------------------------------------------------------------------------------|
| původní  | transformovaná                                                                                                    |                                                                                                    |                                                                                                    |                                                                                                    |
| 32,0000  | 5,29316                                                                                                    |                                                                                                    | data<br>původní                                                                                                    | data<br>transformovaná                                                                                                    |
| 75,0000  | 7,37533                                                                                                    |                                                                                                    |                                                                                                    |                                                                                                    |
| 16,0000  | 3,87450                                                                                                    | Stř. hodnota                                                                                                    | 93,05051                                                                                                    | 7,419192135                                                                                                    |
| 99,0000  | 8,14673                                                                                                    | Chyba stř. hodnoty                                                                                                    | 8,192695                                                                                                    | 0,199658335                                                                                                    |
| 80,0000  | 7,55029                                                                                                    | Medián                                                                                                    | 80                                                                                                    | 7,550292162                                                                                                    |
| 78,0000  | 7,48135                                                                                                    | Modus                                                                                                    | 80                                                                                                    | 7,550292162                                                                                                    |
| 28,0000  | 5,00205                                                                                                    | Směr. odchylka                                                                                                    | 81,51629                                                                                                    | 1,986575352                                                                                                    |
| 29,0000  | 5,07769                                                                                                    | Rozptyl výběru                                                                                                    | 6644,906                                                                                                    | 3,94648163                                                                                                    |
| 170,0000 | 9,79756                                                                                                    | Špičatost                                                                                                    | 20,29007                                                                                                    | 2,345911827                                                                                                    |
| 86,0000  | 7,74946                                                                                                    | Šikmost                                                                                                    | 3,869086                                                                                                    | 0,230096484                                                                                                    |
| 80,0000  | 7,55029                                                                                                    | #ODKAZ!                                                                                                    | 597                                                                                                    | 13,2957008                                                                                                    |
| 81,0000  | 7,58427                                                                                                    | Minimum                                                                                                    | 3                                                                                                    | 1,249366605                                                                                                    |
| 26,0000  | 4,84429                                                                                                    | Maximum                                                                                                    | 600                                                                                                    | 14,54506741                                                                                                    |
| 170,0000 | 9,79756                                                                                                    | Součet                                                                                                    | 9212                                                                                                    | 734,5000213                                                                                                    |
| 81,0000  | 7,58427                                                                                                    | Počet                                                                                                    | 99                                                                                                    | 99                                                                                                    |
| 190,0000 | 10,16329                                                                                                    | Hladina spolehlivosti (95,0%)                                                                                                    | 16,25814                                                                                                    | 0,396215468                                                                                                    |
| 235,0000 | 10,88871                                                                                                    |                                                                                                    |                                                                                                    |                                                                                                    |
| 30,0000  | 5,15135                                                                                                    | dolní hranice IS                                                                                                    | 76,79237                                                                                                    | 7,022976667                                                                                                    |
| 19,0000  | 4,20550                                                                                                    | horní hranice IS                                                                                                    | 109,3086                                                                                                    | 7,815407603                                                                                                    |
| 69,0000  | 7,15307                                                                                                    |                                                                                                    |                                                                                                    |                                                                                                    |
| 79,0000  | 7,51599                                                                                                    | střední hodnota retransformovaná                                                                                                    |                                                                                                    | 76,23028                                                                                                    |
| 105,0000 | 8,31663                                                                                                    | dolní hranice IS retransformovaný                                                                                                    |                                                                                                    | 65,66383                                                                                                    |
| 63,0000  | 6,91539                                                                                                    | horní hranice IS retransformovaný                                                                                                    |                                                                                                    | 88,06129                                                                                                    |
|          | původní           32,0000           75,0000           16,0000           99,0000           80,0000           78,0000           28,0000           29,0000           170,0000           29,0000           170,0000           86,0000           81,0000           25,0000           170,0000           81,0000           235,0000           30,0000           19,0000           69,0000           79,0000           105,0000           63,0000 | transformovaná           původní         transformovaná           32,0000         5,29316           75,0000         7,37533           16,0000         3,87450           99,0000         8,14673           80,0000         7,55029           78,0000         7,48135           28,0000         5,00205           29,0000         5,07769           170,0000         9,79756           86,0000         7,55029           81,0000         7,55029           81,0000         7,55029           81,0000         7,55029           81,0000         7,58427           26,0000         4,84429           170,0000         9,79756           81,0000         7,58427           190,0000         10,16329           235,0000         10,88871           30,0000         5,15135           19,0000         4,20550           69,0000         7,15307           79,0000         7,51599           105,0000         8,31663           63,0000         6,91539 | uara         uara           původní         transformovaná           32,000         5,29316           75,000         7,37533           16,000         3,87450           99,000         8,14673           Chyba stř. hodnota           99,000         8,14673           78,000         7,55029           Medián           78,000         7,48135           Modus           28,0000         5,00205           Směr. odchylka           29,0000         5,07769           Rozptyl výběru           170,000         9,79756           86,0000         7,74946           Sikmost           80,0000         7,55029           #ODKAZ!         Minimum           26,0000         4,84429           Maximum         26,0000           170,000         9,79756           Součet         81,000           7,58427         Počet           190,000         10,16329           Hladina spolehlivosti (95,0%)           235,000         10,88871           30,0000         5,15135           dolní hranice IS           19,0000         4,20550 | Value         Value         Value <th< td=""></th<> |

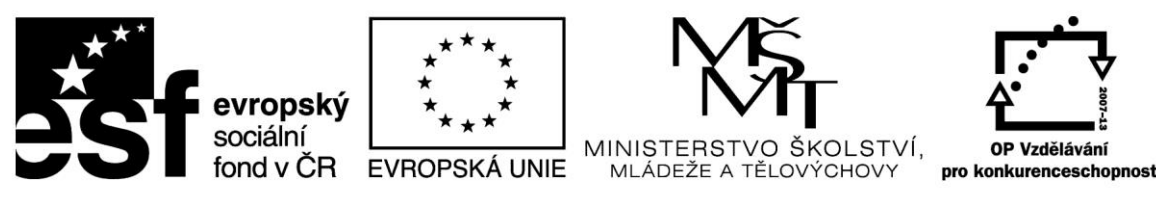

Výsledkem je, že hodnota transformovaného průměru je 76,2 mg/l s IS (65,7;88,1) mg/l.

Všimněte si, že výsledný průměr a jeho IS je posunut výrazně doleva a je užší (IS pro původní data má "šířku" asi 32,5, transformovaný IS má šířku 22,4. Transformovaný průměr se výrazně přiblížil mediánu souboru (hodnotě, která je "robustní" vůči extrémním hodnotám) 76,3 oproti 80 (medián).

Další výraznou vlastností transformovaného IS je fakt, že je nesouměrný vůči výběrovému průměru (čímž "ctí" nesouměrnost původních dat, která jsou silně levostranná) – dolní část IS má šířku asi 10,5, horní část asi 11,9. Je to logické, neboť v levé části souboru jsou data více koncentrována, takže jsou soustředěna na menší části číselné osy.

#### PŘÍKLAD 2

K výpočtu použijeme proměnnou "Ovzduší" ze stejného souboru "odhadyEDA1" jako v příkladu 1:

 $\underline{http://user.mendelu.cz/drapela/Statisticke\_metody/Data\_do\_cviceni/Statistica/odhadyEDA1.st} \underline{a}$ 

Postup výpočtu již nebude podrobně komentován, pouze výsledky. **Celý výpočet si podle návodu v příkladu 1 zkuste sami**. Vzhledem k tomu, že tato proměnná obsahuje relativně málo dat, které se dají poměrně přehledně graficky zobrazit, bude srovnání výsledků prezentováno i powerpointové prezentaci. U předchozího souboru toto není vzhledem k množství dat a přílišné "extrémnosti" odlehlých hodnot z důvodů grafické přehlednosti možné.

Stanovení hodnoty λ:

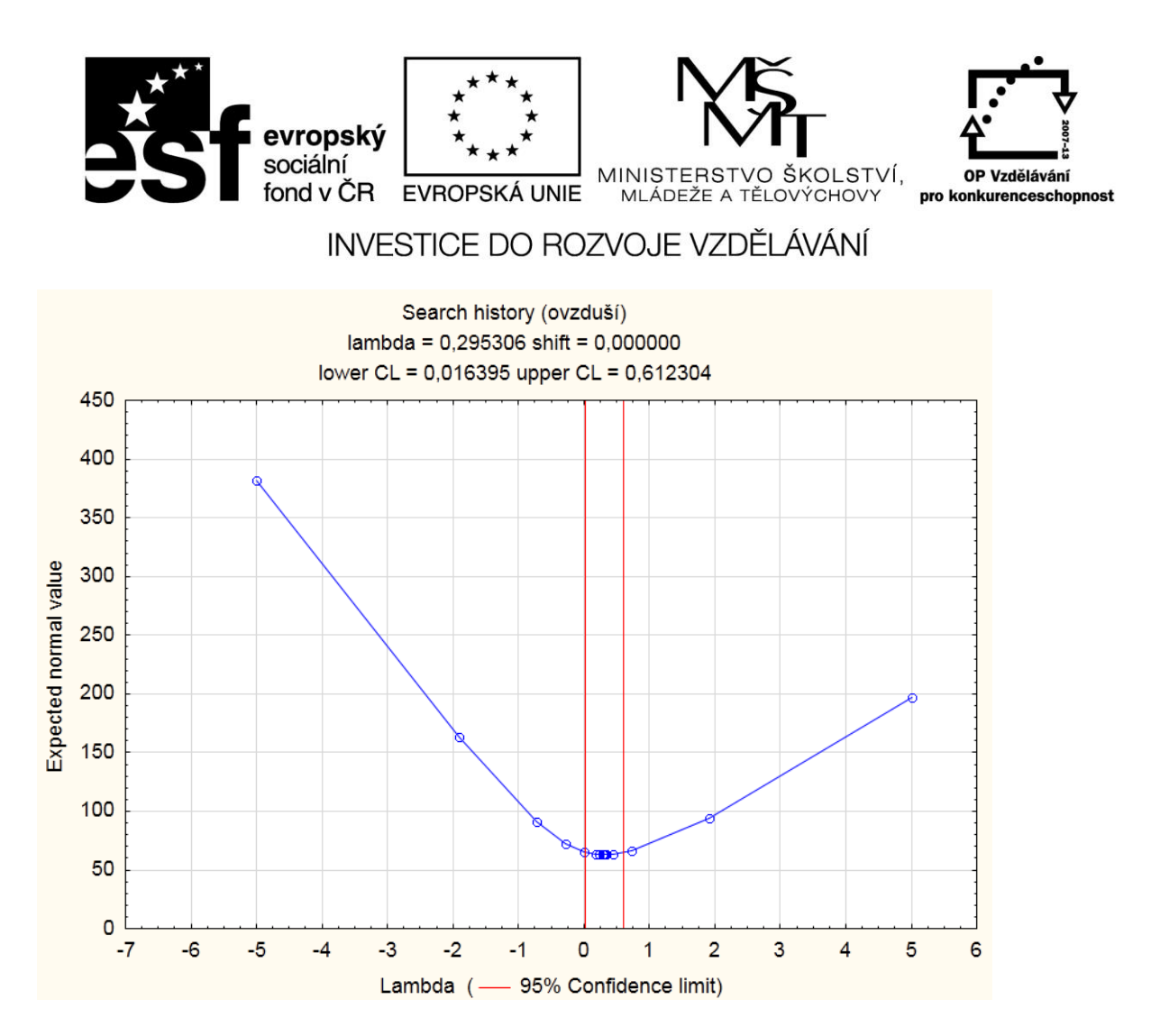

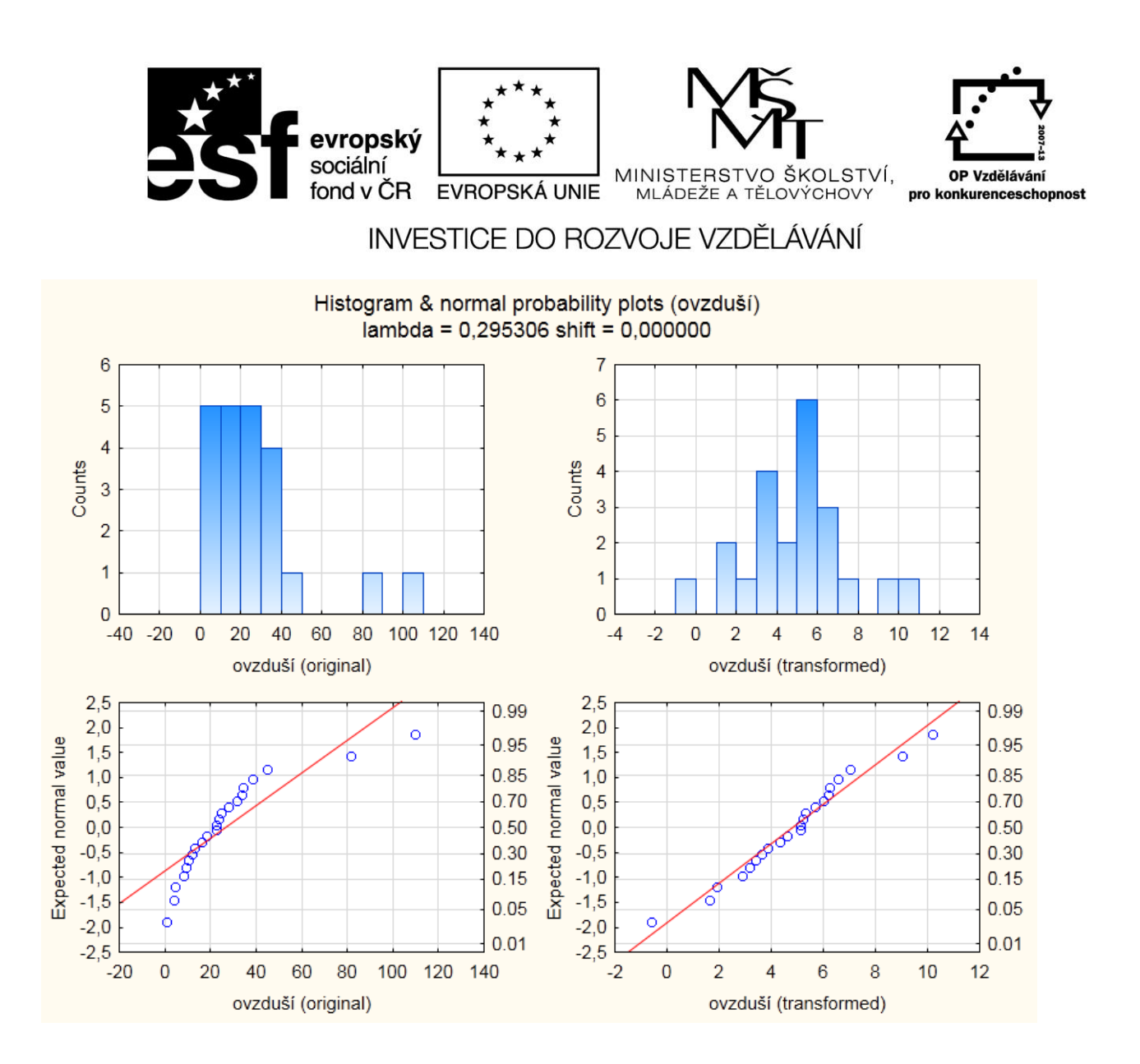

Na základě QQ grafu a histogramu vidíme, že proměnná "ovzduší" je silně levostranná se dvěma zřetelnými odlehlými hodnotami. Vysoké jsou hodnoty jak koef. špičatosti, tak šikmosti. Proto není možné použít "klasický" souměrný interval spolehlivosti střední hodnoty (který předpokládá normální rozdělení).

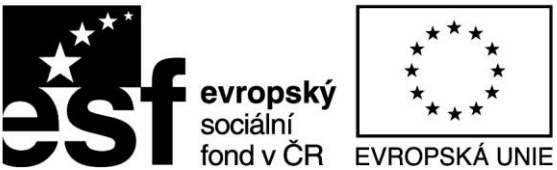

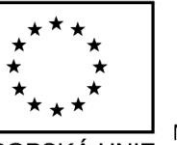

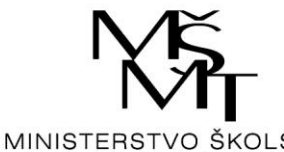

MLÁDEŽE A TĚLOV

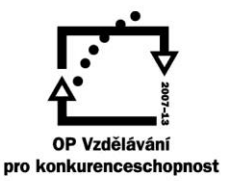

#### INVESTICE DO ROZVOJE VZDĚLÁVÁNÍ

| Charakteristika               | Původní data "ovzduší" | Transformovaná data "ovzduší" |
|-------------------------------|------------------------|-------------------------------|
| Stř. hodnota                  | 26,86                  | 4,84                          |
| Chyba stř. hodnoty            | 5,44                   | 0,51                          |
| Medián                        | 22,41                  | 5,10                          |
| Směr. odchylka                | 25,54                  | 2,39                          |
| Rozpty                        | 652,17                 | 5,71                          |
| Špičatost                     | 5,04                   | 0,90                          |
| Šikmost                       | 2,11                   | 0,04                          |
| Variační rozpětí              | 109,08                 | 10,79                         |
| Minimum                       | 0,50                   | - 0,63                        |
| Maximum                       | 109,58                 | 10,17                         |
| Součet                        | 590,85                 | 106,41                        |
| Počet                         | 22,00                  | 22,00                         |
| Hladina spolehlivosti (95,0%) | 11,32                  | 1,06                          |

Grafické výstupy ukazují, že optimální hodnota  $\lambda$  je 0,295 s intervalem spolehlivosti (0.016; 0.612). Z toho vyplývá, že transformace může být úspěšná (IS  $\lambda$  neobsahuje hodnotu +1). V Excelu spočítáme retransformované hodnoty průměru a jeho intervalový odhad.

Výše uvedená tabulka dokládá, že transformací se prakticky odstranilo sešikmení dat (koef. šikmosti klesl z 2,11 na 0,04) a výrazně se snížila špičatost (z 5,04 na 0,90). Proto pro transformovaná data použijeme "klasický" výpočet IS a výsledky retransformujeme.

| Odhad                         | Původní data "ovzduší" | Transformovaná data "ovzduší" |
|-------------------------------|------------------------|-------------------------------|
| střední hodnota               | 26,86                  | 4,84                          |
| dolní hranice IS stř. hodnoty | 15,53                  | 3,78                          |
| horní hranice IS stř. hodnoty | 38,18                  | 5,90                          |
|                               |                        |                               |
| střední hodnota               |                        | 20.17                         |
| retransformovaná              |                        | 20,17                         |
| dolní hranice IS stř. hodnoty | N                      | 13.64                         |
| retransformovaná              | 2                      | 12,04                         |
| horní hranice IS stř. hodnoty |                        | 20.44                         |
| retransformovaná              |                        | 50,41                         |

Grafické porovnání IS pro původní a transformovaná data je v prezentaci

http://user.mendelu.cz/drapela/Statisticke\_metody/Prezentace/zakladni/BoxCox\_transformace ovzdusi.ppsx

Tato prezentace je již připravena k přehrávání, stačí ji spustit a poté, co si příslušný obrázek prohlédnete a přečtete doprovodný text, postupovat dále mačkáním klávesy Enter).

Pokud máte starší verzi PowerPointu než 2007, prezentace nepůjde přehrát. Další možnosti, jak přehrát prezentaci bez powerPointu je zde:

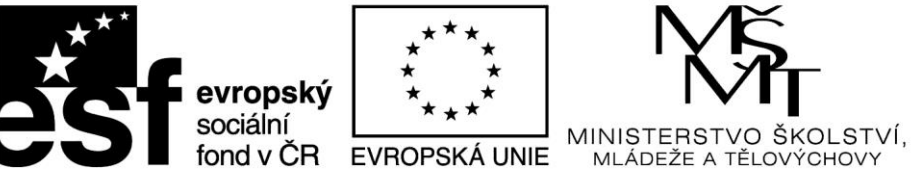

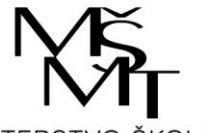

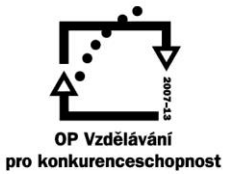

 $\frac{https://support.microsoft.com/cs-cz/office/zobrazen\%C3\%AD-prezentace-bez-powerpointu-2f1077ab-9a4e-41ba-9f75-d55bd9b231a6}{2f1077ab-9a4e-41ba-9f75-d55bd9b231a6}$